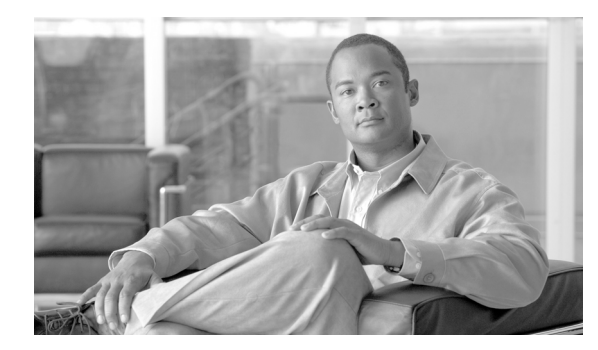

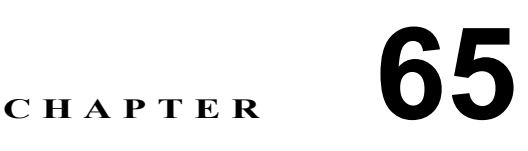

# メディア ターミネーション ポイント の設定

メディア ターミネーション ポイント ソフトウェア デバイスを使用すると、Cisco Unified Communications Manager は、SIP または H.323 エンドポイントあるいは SIP または H.323 ゲートウェ イ経由でルーティングされるコールをリレーできます。メディア ターミネーション ポイント デバ イスは、DTMF または RSVP 要件に応じて割り当てることができます。RSVP 用にメディア ターミ ネーション ポイントを割り当てる場合は、SIP または H.323 デバイスなど、あらゆるタイプのエン ドポイント デバイス間にメディア ターミネーション ポイントを挿入できます。

メディア ターミネーション ポイントは、ソフトウェアのインストレーション中にサーバにインス トールされる Cisco ソフトウェア アプリケーションです。メディア ターミネーション ポイント デ バイスを設定するサーバ上で Cisco IP Voice Media Streaming App サービスをアクティブにして開始 する必要があります。サービスのアクティブ化および開始については、『Cisco Unified Communications Manager Serviceability アドミニストレーション ガイド』を参照してください。

データベースに定義されている各メディア ターミネーション ポイント デバイスは、Media Resource Manager (MRM; メディア リソース マネージャ) に登録されます。MRM は、システム内で使用可能なメディア ターミネーション ポイントの総数、および使用可能なリソースがあるデバイスを把握しています。

リソースの予約時に、MRM はリソース数を決定し、メディア リソース タイプ (この場合はメディ アターミネーション ポイント)および登録済みメディア ターミネーション ポイント デバイスのロ ケーションを特定します。MRM は、登録情報を使用して共有リソース テーブルを更新し、クラス タ内の他の Cisco Unified Communications Manager に登録情報を伝搬します。

メディア ターミネーション ポイントとトランスコーダは、同一の Cisco Unified Communications Manager に登録できます。詳細については、P.69-1 の「トランスコーダの設定」を参照してください。

各メディア ターミネーション ポイントは、登録先の Cisco Unified Communications Manager を、優 先順に並べたリストを受け取ります。各メディア ターミネーション ポイントが一度に登録できる Cisco Unified Communications Manager は 1 つのみです。

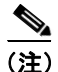

SIP エンドポイントの機能によっては、Cisco Unified Communications Manager で SIP コールを発信 するときに、RFC 2833 DTMF 準拠のメディア ターミネーション ポイント デバイスが必要になるこ とがあります。RSVP コールの場合は、エンドポイント デバイスに関連付けられた Media Resource Group List (MRGL; メディア リソース グループ リスト) に、RSVP をサポートするメディア ター ミネーション ポイント デバイスを含める必要があります。 メディア ターミネーション ポイントを追加、更新、および削除するには、次のトピックを参照し てください。

- メディア ターミネーション ポイントの検索 (P.65-2)
- メディア ターミネーション ポイントの設定 (P.65-4)
- メディア ターミネーション ポイントの削除 (P.65-6)
- 関連項目(P.65-7)

# メディア ターミネーション ポイントの検索

ネットワーク内にはいくつかのメディア ターミネーション ポイントが存在することがあるので、 Cisco Unified Communications Manager では、固有の条件を指定して、特定のメディア ターミネー ション ポイントを見つけることができます。メディア ターミネーション ポイントを見つける手順 は、次のとおりです。

(注)

Cisco Unified Communications Manager の管理ページでは、ブラウザ セッションでの作業中は、メ ディア ターミネーション ポイントの検索設定が保持されます。別のメニュー項目に移動してから このメニュー項目に戻ってくる場合でも、検索に変更を加えたり、ブラウザを閉じたりしない限 り、メディアターミネーション ポイントの検索設定は保持されます。

#### 手順

**ステップ1** [メディアリソース] > [メディアターミネーションポイント] の順に選択します。

[メディアターミネーションポイントの検索と一覧表示(Find and List Media Termination Points)]ウィ ンドウが表示されます。アクティブな(前回の)クエリーのレコードも、ウィンドウに表示される ことがあります。

**ステップ2** データベース内のすべてのレコードを検索するには、ダイアログボックスが空であることを確認し、ステップ3に進んでください。

レコードをフィルタリングまたは検索する手順は、次のとおりです。

- 最初のドロップダウンリストボックスから、検索パラメータを選択します。
- 2番目のドロップダウンリストボックスから、検索パターンを選択します。
- 必要に応じて、適切な検索テキストを指定します。

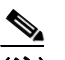

(注) 検索条件を追加するには、[+] ボタンをクリックします。条件を追加すると、指定したす べての条件に一致するレコードが検索されます。条件を削除するには、[-] ボタンをクリッ クして最後に追加した条件を削除するか、[フィルタのクリア] ボタンをクリックして、追 加したすべての検索条件を削除してください。

### ステップ3 [検索] をクリックします。

ー致するすべてのレコードが表示されます。[ページあたりの行数]ドロップダウンリストボック スから別の値を選択して、各ページに表示する項目の数を変更できます。

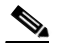

- (注) 該当するレコードの横にあるチェックボックスをオンにして[選択項目の削除]をクリッ クすると、複数のレコードをデータベースから削除できます。[すべてを選択]をクリック して[選択項目の削除]をクリックすると、この選択対象として設定可能なすべてのレコー ドを削除できます。
- ステップ4 表示されたレコードのリストで、表示するレコードのリンクをクリックします。

(注) リストのヘッダーに上矢印または下矢印がある場合、その矢印をクリックして、ソート順序を逆にします。

選択した項目がウィンドウに表示されます。

### 追加情報

# メディア ターミネーション ポイントの設定

メディア ターミネーション ポイントを追加、コピー、または更新する手順は、次のとおりです。

(注)

この手順を実行するには、Cisco Unified Serviceability を使用して Cisco IP Voice Media Streaming App サービスをアクティブにする必要があります。サービスのアクティブ化については、『*Cisco Unified Communications Manager Serviceability アドミニストレーション ガイド*』を参照してください。

#### 始める前に

次の条件を満たしていることを確認してから手順に進んでください。

- サーバが設定済みであること。
- デバイス プールが設定済みであること。

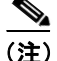

Cisco Unified Communications Manager サーバごとに割り当てることができるメディア ターミネー ション ポイント デバイスは 1 つのみです。Cisco Unified Communications Manager サーバを追加する と、メディア ターミネーション ポイント デバイスがサーバ用に自動的に作成されますが、そのデ バイスは Cisco IP Voice Media Streaming App サービスがアクティブになるまで使用できません。

### 手順

- ステップ1 次のいずれかの作業を行います。
  - メディアターミネーションポイントを追加するには、[メディアリソース] > [メディアターミ ネーションポイント]の順に選択します。[メディアターミネーションポイントの検索と一覧 表示(Find and List Media Termination Points)]ウィンドウが表示されます。[新規追加]をク リックします。
  - メディアターミネーションポイントをコピーするには、[メディアリソース] >[メディアター ミネーションポイント]の順に選択します。[メディアターミネーションポイントの検索と一覧表示 (Find and List Media Termination Points)]ウィンドウが表示されます。コピーするメディアターミネーションポイントの横にある[コピー (Copy)]アイコンをクリックします。
  - メディア ターミネーション ポイントを更新するには、P.65-2の「メディア ターミネーション ポイントの検索」の手順を使用して、メディア ターミネーション ポイントを見つけます。
- ステップ2 適切な設定値を入力します(表 65-1 を参照)。
- ステップ3 [保存] をクリックします。

### 追加情報

# Cisco IOS Media Termination Point の設定値

表 65-1 では、Cisco IOS Media Termination Pointの設定値について説明します。

## 表 65-1 Cisco IOS Media Termination Point の設定値

| フィールド                                                     | 説明                                                                                                    |
|-----------------------------------------------------------|----------------------------------------------------------------------------------------------------|
| [メディアターミネーションポ<br>イントタイプ(Media                            | [Cisco IOS Enhanced Software Media Termination Point] を選択<br>します。                                                                 |
| Termination Point Type)]                                  | このメディア ターミネーション ポイントのタイプに関する詳細については、『 <i>Cisco Unified Communications Manager システム</i><br>ガイド』の「メディア ターミネーション ポイント」を参照して<br>ください。 |
| [メディアターミネーションポ<br>イント名 (Media Termination<br>Point Name)] | メディア ターミネーション ポイントの名前を最大 15 文字の英<br>数字で入力します。                                                                                     |
|                                                           | <b>ヒント</b> ゲートウェイのコマンドラインインターフェイス<br>(CLI) で既存の同じメディア ターミネーション ポイ<br>ントの名前を入力してください。                                              |
| [説明 (Description)]                                        | メディア ターミネーション ポイントの説明を入力します。                                                                                                    |
| [デバイスプール]                                                 | 使用している Cisco Unified Communications Manager グループの<br>中で一番高い優先度をもつデバイス プールを選択するか、また<br>は [Default] を選択します。                         |

## 追加情報

# メディア ターミネーション ポイントの削除

メディア ターミネーション ポイントを削除する手順は、次のとおりです。

#### 始める前に

現在使用されている、メディア リソース グループ内の最後のデバイスであるメディア ターミネー ション ポイントを削除する場合は、事前に、次の作業のどちらか一方または両方を実行しておく必 要があります。

- 削除するメディア ターミネーション ポイントを使用しているメディア リソース グループに、 別のメディア ターミネーション ポイントを割り当てる。P.70-2の「メディア リソース グルー プの検索」を参照してください。
- 削除するメディアターミネーションポイントを使用しているメディアリソースグループを削除する。P.70-6の「メディアリソースグループの削除」を参照してください。

#### 手順

- **ステップ1** P.65-2 の「メディア ターミネーション ポイントの検索」の手順を使用して、メディア ターミネーション ポイントを見つけます。
- **ステップ2** 削除するメディア ターミネーション ポイントをクリックします。
- ステップ3 [選択項目の削除] をクリックします。

次の警告メッセージが表示されます。

「1 つ以上のメディアターミネーションポイントを完全に削除しようとしています。この操作を取り 消すことはできません。

続行しますか?」

**ステップ4** [OK] をクリックして、メディア ターミネーション ポイントを削除します。

このメディア ターミネーション ポイントがメディア リソース グループ内の最後のデバイスである 場合、メディア リソース グループは空のグループとして残ります。

**ステップ5** [OK] をクリックします。

#### 追加情報

# 関連項目

- メディア ターミネーション ポイントの検索 (P.65-2)
- メディア ターミネーション ポイントの設定 (P.65-4)
- メディアターミネーションポイントの削除 (P.65-6)
- 関連項目 (P.65-7)
- $\llbracket Cisco Unified Communications Manager \rightarrow z \neq J$   $\square O [ + \neg z = \varphi ]$
- 『Cisco Unified Communications Manager システム ガイド』の「メディア ターミネーション ポイント」
- 『Cisco Unified Communications Manager システム ガイド』の「Resource Reservation Protocol」